Sua empresa já tem conta PayPal Comercial?

# Se você precisa de uma maneira rápida para aceitar pagamentos – tenha ou não uma loja online –, o caminho é este. Acompanhe o passo-a-passo.

Este guia passo-a-passo mostra como abrir rapidamente uma conta comercial do PayPal e vincular sua conta bancária a ela. O melhor de tudo: é gratis. Você só paga tarifas sobre as transações efetivadas com seus clientes. Confira a tabela de tarifas clicando <u>aqui</u>.

## Abrindo uma conta PayPal Comercial (são só 10 minutos)

Anote o que você vai precisar ter em mãos antes de iniciar o processo:

- CNPJ da sua empresa ou seu CPF
- Seu CPF
- Sua data de nascimento

#### <u>Passo-a-passo</u>

- Vá ao site do PayPal <u>aqui</u>, clique em Para Seu Negócio (é a aba do meio) e, depois, em Configure sua conta (está à direita no menu).
- Na tela seguinte, escolha Para o meu negócio
- Continue com o seu CPF ou com CNJP
- Informe o e-mail da sua empresa e clique em Continuar.
- Agora, crie um login e uma senha.
- Importante: leia atentamente o Contrato de Usuário e a Declaração de Privacidade. Clique em Concordar.
- A seguir, vamos precisar do seu CPF e/ou CNPJ.
- Insira as informações solicitadas e clique em Concordar e criar conta.
- Confira se você recebeu o e-mail de confirmação do PayPal (o e-mail pode demorar alguns minutos para chegar até sua caixa de entrada).
- Clique no link de confirmação no e-mail.
- Insira a senha e clique em **Confirmar**.

## Adicionando uma conta bancária à sua conta PayPal Comercial

Depois de configurar sua conta PayPal Comercial, a próxima etapa é vincular uma conta bancária a ela, para a qual você poderá transferir seus recursos.

Para vincular rapidamente sua conta bancária, você precisará das seguintes informações:

- Seu nome de usuário e senha da conta PayPal Comercial
- Nome do seu banco
- Usuário e a senha que você usa para transações bancárias online
- Número da sua agência
- Número da conta no banco

### Passo-a-passo para adicionar uma conta bancária à sua conta PayPal Comercial

- Entre em sua conta PayPal Comercial.
- Clique em Saldo (na parte superior esquerda da página). Se estiver usando um dispositivo móvel, toque em Menu e, em seguida, Carteira.
- Clique em Adicionar uma nova conta bancária.
- Preencha os dados bancários e clique em Concordar e Vincular.
- Verifique se o número do banco, da agência e da conta estão corretos e clique em Continuar.
- Dois depósitos com valores inferiores a R\$ 1,00 serão enviados, no prazo de até 3 dias úteis, para a sua conta bancária. Exemplo: PAYPAL R\$ 0, XX.
- Depois de consultar os valores em sua conta bancária, anote-os e volte a acessar sua conta PayPal Comercial.
- Clique em Saldo (na parte superior esquerda da página).
- Selecione a conta bancária a ser confirmada e clique em Concluído para confirmar.
- Informe os valores, apenas os números após a vírgula, e clique em Confirmar.

Depois de criar uma conta PayPal Comercial e vincular a sua conta bancária a ela, você estará pronto para:

- Criar e enviar faturas.
- Criar um link para compartilhar via e-mail, mensagem de texto ou em suas redes sociais.

Se pudermos ajudá-lo com qualquer uma das etapas acima, fale conosco.

https://newsroom.br.paypal-corp.com/sua-empresa-ja-tem-conta-PayPal-Comercial